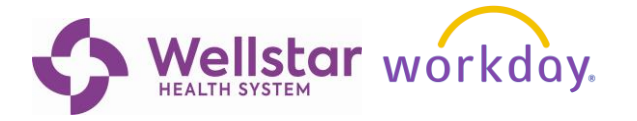

## **REGISTER FOR DAY 2 ORIENTATION**

Welcome to Wellstar! In this job aid you will learn how to **Register for Day 2 Orientation** in Workday.

# Step By Step Instructions

1. To begin, log into Workday by clicking <u>here</u> and choose Login via SSO.

If needed, you can copy/paste this link: https://www.myworkday.com/wday/authgwy/wellstar/login.htmld

| workday.                  |   |
|---------------------------|---|
| Login via SSO             | > |
| Pre-Hire and Agency Login | > |

2. Click the **Menu** button in the top left corner of the Workday home screen.

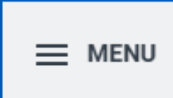

3. Then click the **Learning app** to open Workday Learning.

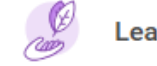

Learning

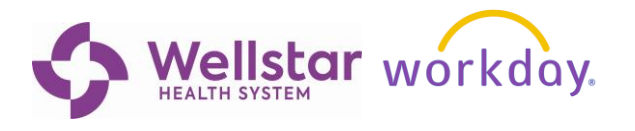

4. Day 2 Orientation for your facility should be assigned in your Required for You slider.

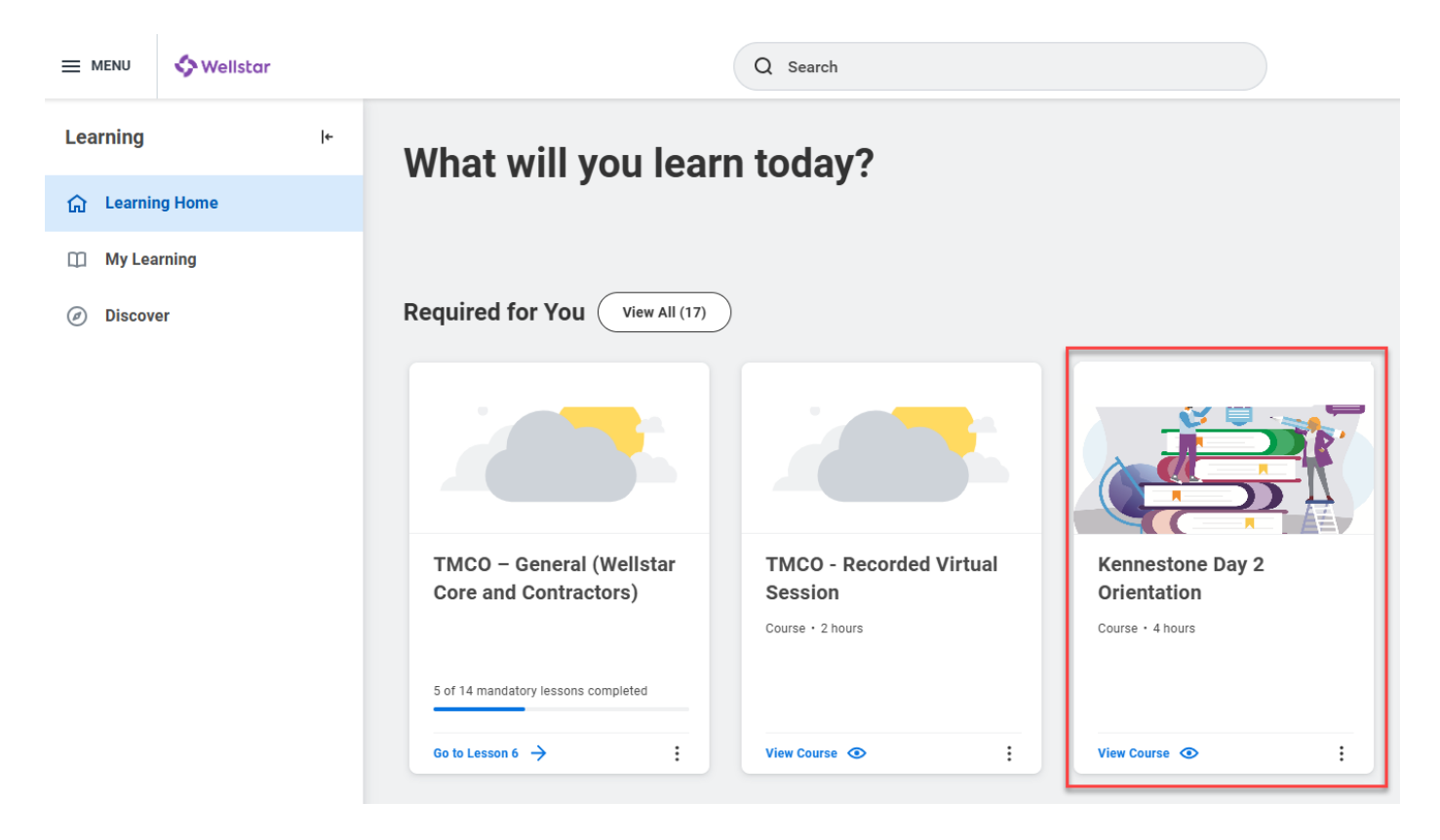

5. Click View Course.

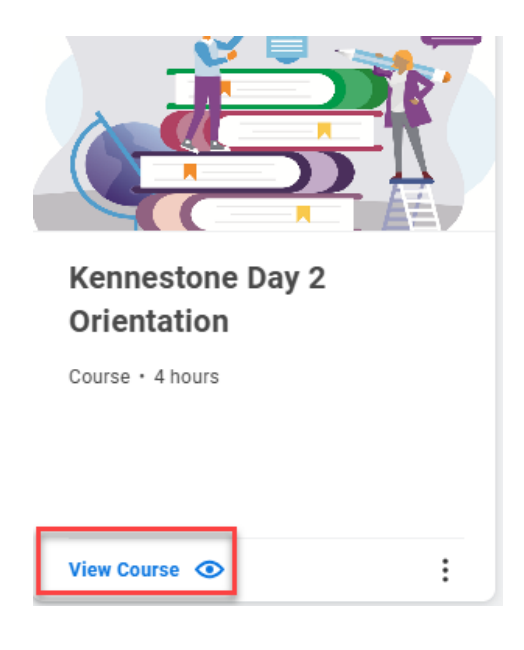

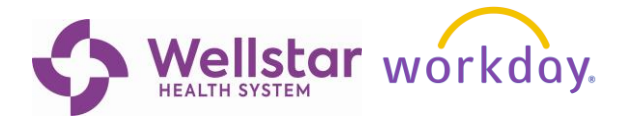

### 6. Click on Select Offering.

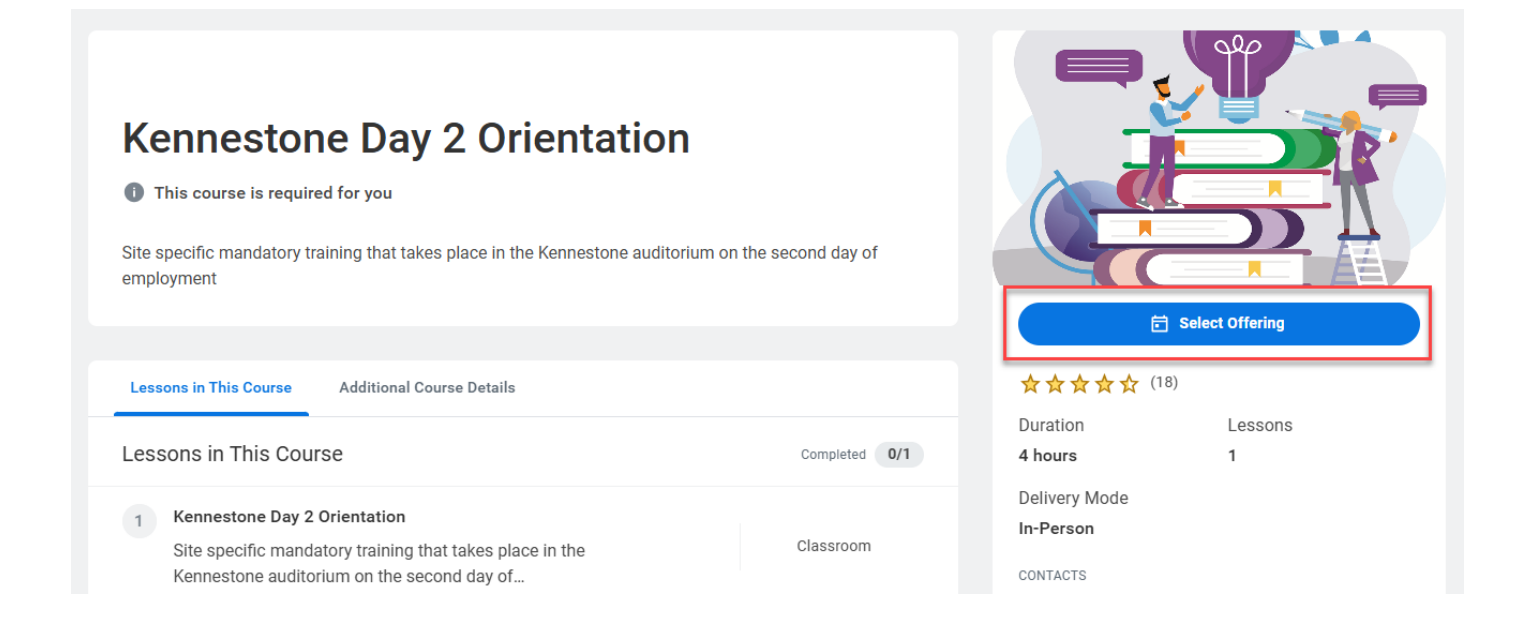

#### 7. Check the box next to the session date that matches your second day of work. Click **OK**.

| ennestone          | Day 2 Orientation                                     |                                                        |                 |                         |                               |                         |         |
|--------------------|-------------------------------------------------------|--------------------------------------------------------|-----------------|-------------------------|-------------------------------|-------------------------|---------|
| No Filters Applied |                                                       |                                                        |                 |                         | S                             | aved Filters select one |         |
| pen Offerings 1    | 2 items                                               |                                                        |                 |                         |                               |                         | Ŧ       |
| Select Offering    | Start Date                                            | End Date                                               | Attendance Type | Language                | Availability                  | Offering Number         | Version |
|                    | Tue, Jan 30, 2024, 8:00 AM<br>Eastern Time (New York) | Tue, Jan 30, 2024, 12:00 PM<br>Eastern Time (New York) | In-Person       |                         | 32 out of 100 Seats Available | 11                      |         |
|                    | Tue, Feb 6, 2024, 8:00 AM<br>Eastern Time (New York)  | Tue, Feb 6, 2024, 12:00 PM<br>Eastern Time (New York)  | In-Person       |                         | 78 out of 100 Seats Available | 12                      |         |
|                    | Tue, Feb 13, 2024, 8:00 AM<br>Eastern Time (New York) | Tue, Feb 13, 2024, 12:00 PM<br>Eastern Time (New York) | In-Person       |                         | 75 out of 100 Seats Available | 13                      |         |
|                    | Tue, Feb 20, 2024, 8:00 AM<br>Eastern Time (New York) | Tue, Feb 20, 2024, 12:00 PM<br>Eastern Time (New York) | In-Person       |                         | 80 out of 100 Seats Available | 14                      |         |
|                    | Tue, Feb 27, 2024, 8:00 AM<br>Eastern Time (New York) | Tue, Feb 27, 2024, 12:00 PM<br>Eastern Time (New York) | In-Person       |                         | 86 out of 100 Seats Available | 15                      |         |
|                    | Tue, Mar 5, 2024, 8:00 AM<br>Eastern Time (New York)  | Tue, Mar 5, 2024, 12:00 PM<br>Eastern Time (New York)  | In-Person       |                         | 80 out of 100 Seats Available | 16                      |         |
|                    | Tue, Mar 12, 2024, 8:00 AM<br>Eastern Time (New York) | Tue, Mar 12, 2024, 12:00 PM<br>Eastern Time (New York) | In-Person       |                         | 67 out of 100 Seats Available | 17                      |         |
|                    | Tue, Mar 19, 2024, 8:00 AM<br>Eastern Time (New York) | Tue, Mar 19, 2024, 12:00 PM<br>Eastern Time (New York) | In-Person       |                         | 62 out of 100 Seats Available | 18                      |         |
|                    | Tue, Mar 26, 2024, 8:00 AM<br>Eastern Time (New York) | Tue, Mar 26, 2024, 12:00 PM<br>Eastern Time (New York) | In-Person       |                         | 25 out of 150 Seats Available | 19                      |         |
|                    | Tue, Dec 3, 2024, 8:00 AM<br>Eastern Time (New York)  | Tue, Dec 3, 2024, 12:00 PM<br>Eastern Time (New York)  | In-Person       | English (United States) | Unlimited                     | 2190466                 | 1       |
|                    | Tue, Dec 10, 2024, 8:00 AM<br>Eastern Time (New York) | Tue, Dec 10, 2024, 12:00 PM<br>Eastern Time (New York) | In-Person       | English (United States) | Unlimited                     | 2190466                 | 1       |

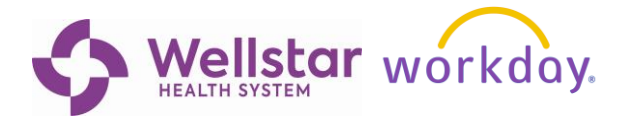

8. Confirm the Lesson Details information and date are correct. Click **Submit**.

| nestone Day 2 Orienta        | ition                                   |                                       |                      |             |
|------------------------------|-----------------------------------------|---------------------------------------|----------------------|-------------|
| Lesson Details               |                                         |                                       |                      | ^           |
| Lesson Overview 1 item       |                                         |                                       |                      | ╤ 🗖 🔳 🖽     |
| Lesson Title                 | Lesson Type                             | Lesson Date                           | Lesson Location      | Trainers    |
| Kennestone Day 2 Orientation | In Person Classroom (Instructor<br>Led) | Dec 10, 8:00 AM - Dec 10, 12:00<br>PM | No Location Provided | Lauren Kirk |
| Course Details               |                                         |                                       |                      | ~           |
|                              |                                         |                                       |                      |             |

9. Once enrolled, the scheduled lesson details for your session will appear on the course home screen. Click on Add to Calendar if you would like a reminder added to your calendar.

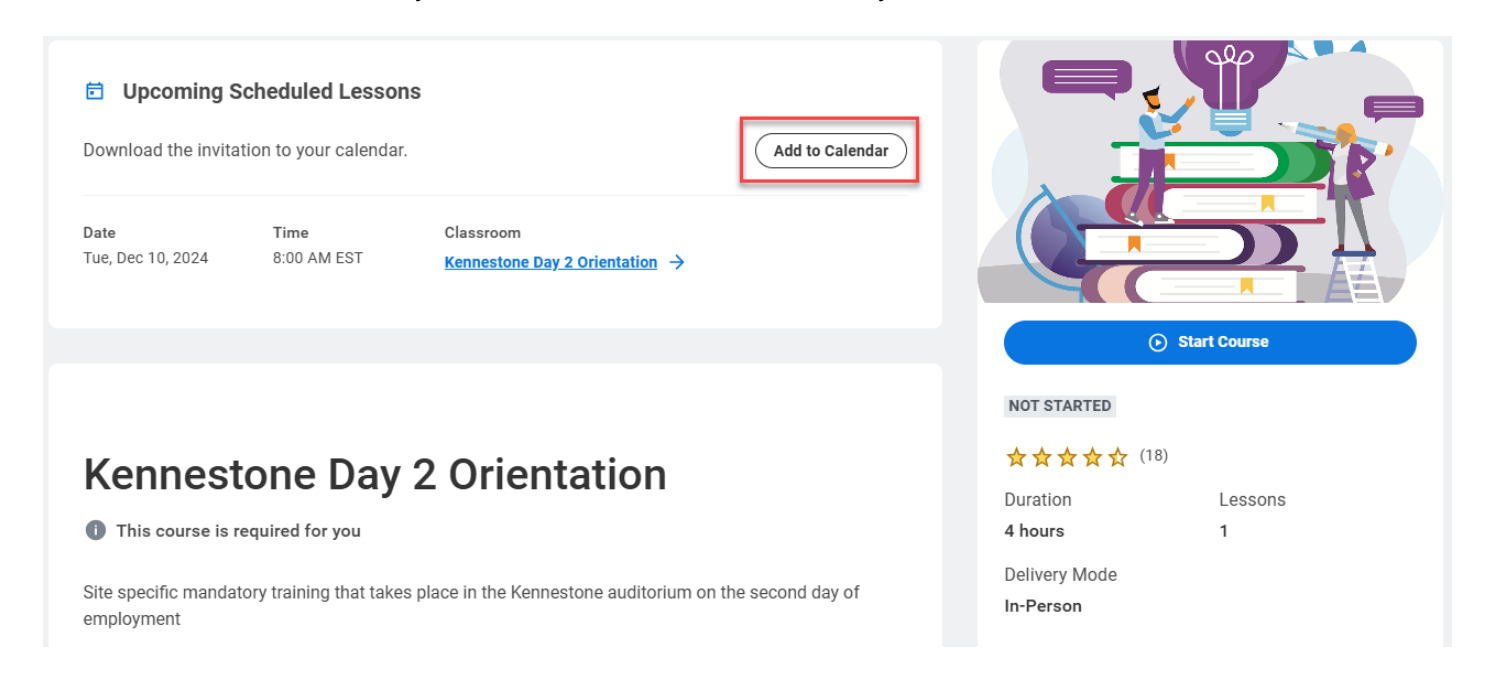

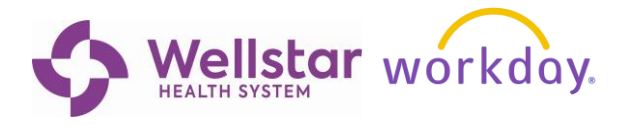

#### **10.** Click **Start Course** to view additional details.

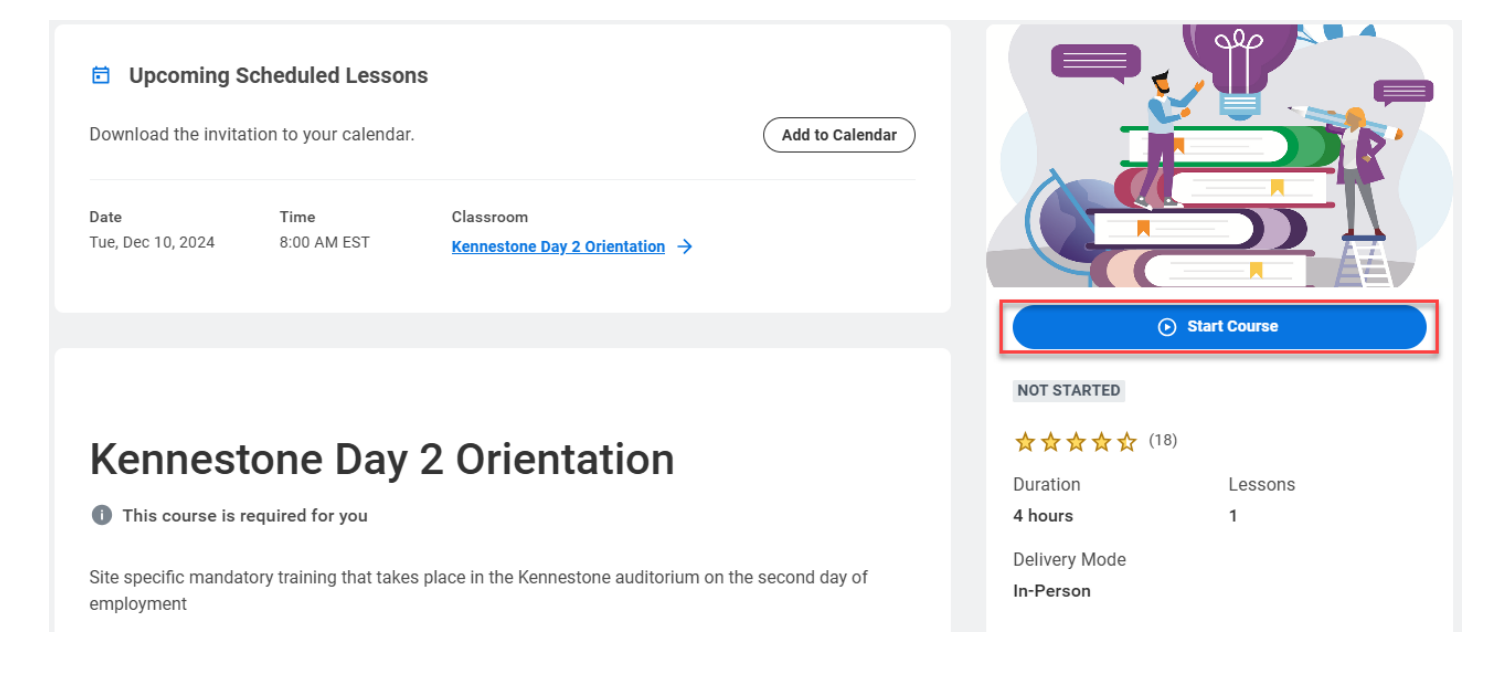

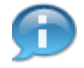

**Note:** This is an in-person course that requires attendance. The course will be marked complete by the instructor following the orientation session.

| tone Day 2 Orientation                                                                                         |
|----------------------------------------------------------------------------------------------------|
| Kennestone Day 2 Orientation                                                                                   |
| Attend this in-person classroom lesson on dates scheduled below.                                               |
| DATE TIME ENDS AT   Tue, Dec 10, 2024 8:00 AM EST 12:00 PM                                                     |
| CONTACTS                                                                                                    |
|                                                                                                    |
|                                                                                                    |
| About Lesson                                                                                                   |
| Site specific mandatory training that takes place in the Kennestone auditorium on the second day of employment |

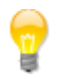

Congratulations, you have learned how to **Register for Day 2 Orientation** in Workday!